## Individuazione e navigazione verso un servizio nautico

#### Per individuare e raggiungere un servizio nautico dalla posizione corrente:

- 1. Nella schermata principale, toccare Dove si va? > Servizi Offshore.
- Toccare la categoria di servizi nautici verso la quale si intende navigare. Il chartplotter mostra un elenco dei 50 luoghi più vicini e la relativa distanza e direzione.
- 3. Toccare il servizio nautico che si desidera raggiungere. Viene visualizzata una schermata con le informazioni relative al servizio nautico selezionato.
- Toccare Naviga verso > Vai a, per navigare direttamente verso la posizione (oppure toccare Rotta verso per creare una rotta specifica verso la posizione).
- 5. Seguire la linea colorata che appare sullo schermo fino alla destinazione.

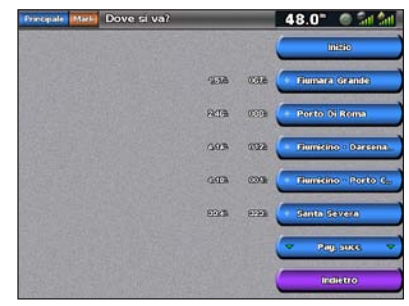

Elenco di elementi di servizio nautico

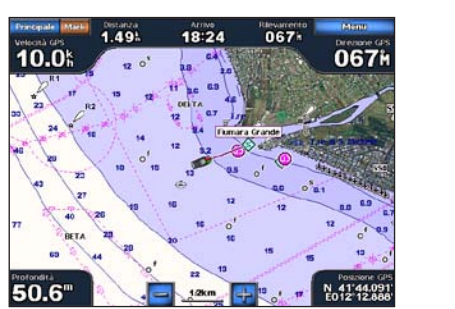

Raggiungimento di una destinazione

## Registrazione di un waypoint

#### Per impostare la posizione corrente come waypoint:

- 1. Premere Marca da qualsiasi schermata.
- 2. Toccare **Modifica** per indicare un nome, un simbolo, una profondità, una temperatura specifici o per aggiungere un commento.

#### Per creare un nuovo waypoint:

- 1. Dalla schermata principale, toccare Mappe > Carta di navigazione.
- 2. Toccare la posizione da salvare come waypoint.
- 3. Toccare Crea waypoint.

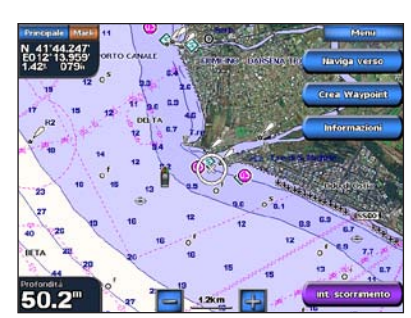

Carta di navigazione

## Navigazione verso un punto della mappa

#### Per navigare verso una destinazione della mappa:

- 1. Dalla schermata principale, toccare Mappe > Carta di navigazione.
- 2. Toccare il punto sulla mappa che si desidera raggiungere. Il punto è contrassegnato da un puntatore (()).
- 3. Toccare Naviga verso.
- 4. Selezionare Vai a per navigare direttamente verso la posizione.
- 5. Seguire la linea che appare sulla carta di navigazione fino alla destinazione.

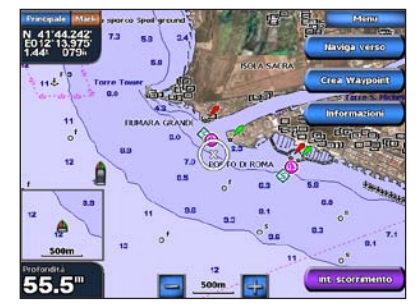

Carta di navigazione

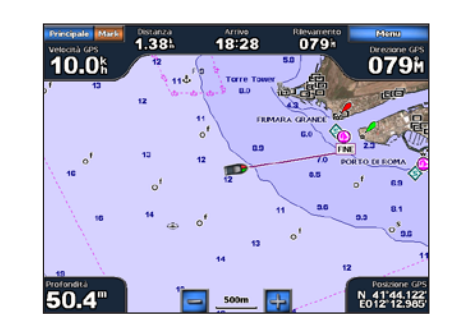

Raggiungimento di una destinazione

## Modifica o eliminazione di un waypoint

#### Per modificare un waypoint:

- 1. Dalla schermata principale, toccare Mappe > Carta di navigazione.
- 2. Toccare il waypoint sulla carta di navigazione.
- 3. Toccare il pulsante relativo al waypoint che si desidera modificare.
- 4. Toccare Modifica.
- 5. Toccare la caratteristica del waypoint che si desidera modificare (Nome, Simbolo, Profondità, Temp. acqua o Commento).

#### Per eliminare un waypoint:

- 1. Nella schermata principale, toccare Informazioni > Dati utente > Waypoint.
- 2. Toccare il waypoint da eliminare.
- 3. Toccare Revisiona > Elimina.

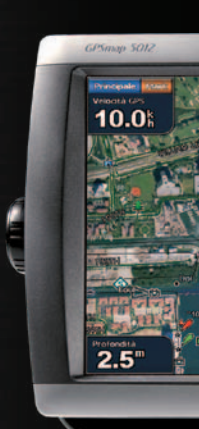

# GPSMAP<sup>®</sup> serie 5000 guida di riferimento rapido

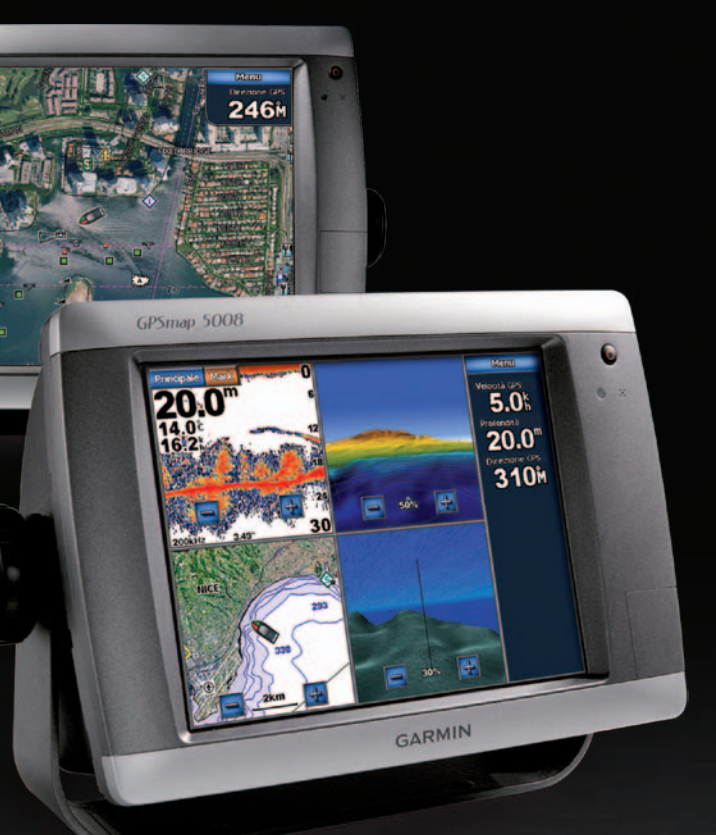

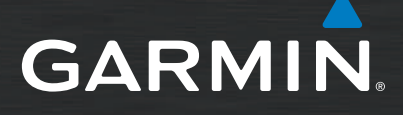

## Accensione e spegnimento dell'unità

## Utilizzo della funzione Uomo a mare

#### Per accendere il chartplotter:

- 1. Premere e rilasciare il tasto di accensione ().
- Quando la schermata di avviso viene visualizzata, toccare Acconsento

#### Per spegnere il chartplotter:

- 1. Tenere premuto il tasto di accensione ()
- 2. Se è collegato un chartplotter, l'unità si spegne. Se sono collegati più chartplotter, un messaggio richiede se si desidera spegnere l'intero sistema. Selezionare Sì per spegnere l'intera rete o No per attivare la modalità di sospensione sul chartplotter.

#### Per contrassegnare e navigare verso una posizione MOB (Uomo a mare):

- 1. Nella schermata principale, toccare Uomo a mare.
- 2. Toccare Sì per iniziare la navigazione verso la posizione MOB.

#### Per eliminare una posizione MOB:

- 1. Nella schermata principale, toccare Informazioni > Dati utente > Waypoint.
- Toccare la posizione MOB da eliminare. Le posizioni MOB sono contrassegnate con il simbolo
- 3. Toccare Revisiona > Elimina.

- 3. Toccare Naviga verso > Rotta verso.
- prima di raggiungere la destinazione.
- 5. Toccare Aggiungi svolta
- destinazione) e toccare Aggiungi svolta
- eliminarla.

#### Per creare una rotta in un'altra posizione: 1. Dalla schermata principale, toccare Informazioni > Dati utente > Rotte > Nuova rotta > Usa mappa.

- 2. Toccare il punto di partenza della rotta. Il punto di partenza è indicato da 💽.
- 3. Toccare Aggiungi svolta
- 4. Toccare la posizione della prima svolta.
- 5. Toccare Aggiungi svolta. Ripetere questa operazione fino a quando la rotta non è completa.

#### Per modificare una rotta:

- 1. Nella schermata principale, toccare Informazioni > Dati utente > Rotte
- 2. Toccare la rotta da modificare
- la rotta.

Per avvisi sul prodotto e altre informazioni importanti, consultare la guida Informazioni importanti sulla sicurezza e sul prodotto inclusa nella confezione.

## Regolazione della retroilluminazione e del modo colore

## Per regolare il livello di retroilluminazione:

- 1. Con il chartplotter acceso, premere e rilasciare rapidamente il tasto di accensione 🕛
- 2. Toccare Retroilluminazione.
- 3. Selezionare un'opzione per regolare la retroilluminazione:
- Per consentire la regolazione automatica della retroilluminazione in base alla luce dell'ambiente. selezionare Automatico.
- Per regolare manualmente la retroilluminazione, tenere premuto Su o Giù, oppure toccare e trascinare la barra di luminosità.

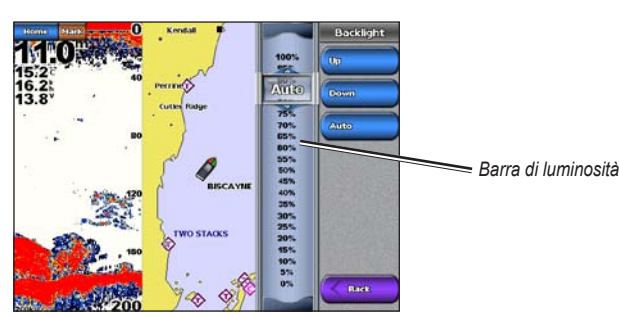

- Per regolare il modo colore:
- 1. Premere e rilasciare il tasto di accensione ().
- 2. Toccare Modo Colore
- 3. Toccare Colori diurni. Colori notturni o Auto

## Utilizzo delle schermate di combinazione

### Per accedere e modificare le combinazioni di schermate:

- 1. Eseguire una delle azioni riportate di seguito per accedere alla schermata Modifica combinazioni:
- In una schermata di combinazione, toccare Menu > Modifica combinazione.
- Dalla schermata principale, toccare Combinazioni > Comb. non utilizzata (se disponibile).
- 2. Selezionare un'opzione per personalizzare la schermata Combinazioni. Se si dispone di una scheda SD BlueChart<sup>®</sup> g2 Vision<sup>®</sup> o si è connessi a dispositivi di rete come sonar e radar, saranno disponibili più opzioni di schermata di combinazione.
- Toccare Funzioni per selezionare il numero di schermate di combinazione.
- Toccare Layout per passare al formato orizzontale o verticale.
- Toccare Barra dati per attivare o disattivare la barra dati.
- Toccare un'opzione numerata, ad esempio 1. Carta nav o 2. Prospettiva 3D nell'esempio per selezionare la schermata di combinazione da visualizzare

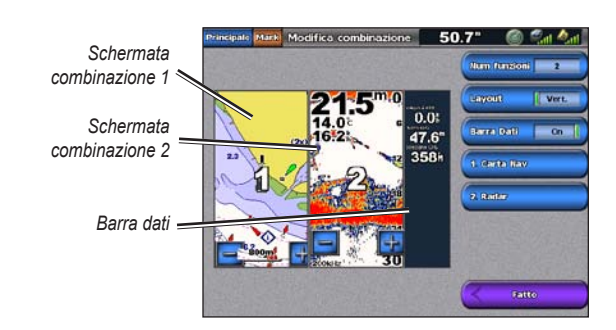

Per ulteriori informazioni e per la documentazione, visitare il sito Web www.garmin.com.

Garmin<sup>®</sup>, il logo Garmin, GPSMAP<sup>®</sup>, BlueChart<sup>®</sup> e g2 Vision<sup>®</sup> sono marchi di Garmin Ltd. o delle relative società affiliate, registrati negli Stati Uniti e in altri paesi. L'uso di tali marchi non è consentito senza consenso esplicito da parte di Garmin.

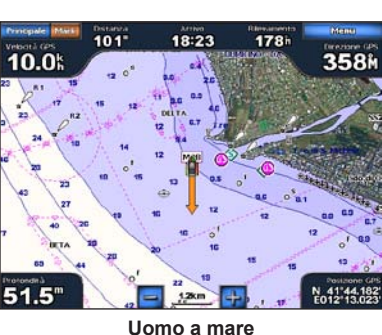

# Creazione e modifica delle rotte

#### Per creare una rotta dalla posizione attuale:

1. Dalla schermata principale, toccare Mappe > Carta di navigazione.

2. Toccare la destinazione sulla carta di navigazione. Toccare e trascinare la schermata di navigazione per scorrere la mappa. La destinazione è indicata da 💽.

4. Toccare la posizione in cui si desidera effettuare l'ultima svolta

6. Per aggiungere altre svolte, continuare a toccare la posizione dove si desidera effettuare la svolta (indietro rispetto alla

7. Toccare Fatto per terminare la rotta o Annulla rotta per

Toccare Revisiona > Modifica rotta. È possibile modificare il nome della rotta o delle svolte o eliminare

© 2007-2010 Garmin Ltd. o società affiliate Codice prodotto 190-00803-51 Rev. C

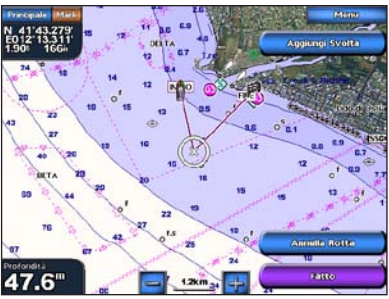

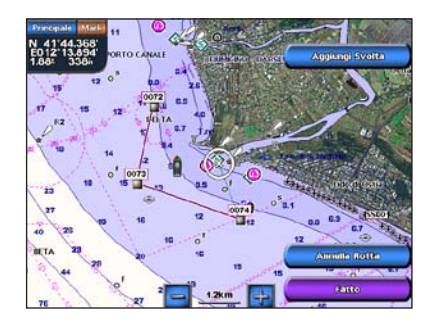

Stampato a Taiwan